Please Sign in, some information is proprietary and access is based on user level

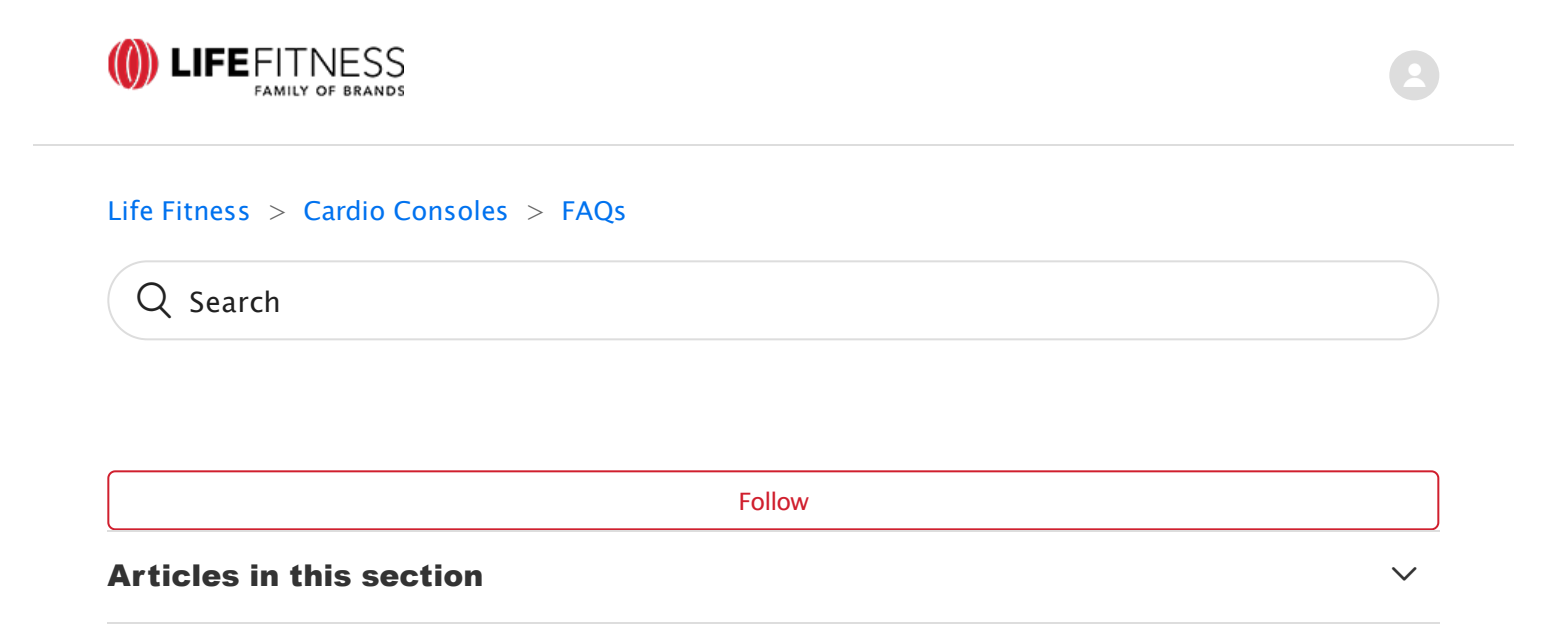

# Life Fitness Integrity C, Cybex 50L Console Diagnostics Key Combinations

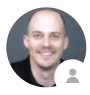

Fran Keijmes 7 months ago · Updated

Follow

**March 1, 2021**: There are Life Fitness Integrity C, Cybex 50L Console Key Combinations for rebooting the system, key press audio, software updates, firmware updates, marathon mode, download logs, demo mode, and forced reboot. The Life Fitness C, Cybex 50L Console does not have a Diagnostics mode where key combinations must be used to access system options.

The below information, based on SW v4.00.024, explains all available Key Combinations for the indicated console, categorized in the following well known Diagnostics Categories.

**O** Chat

Manager Configuration

Software

#### System Test & Troubleshooting

System Logs

Maintenance

Key Explanation

### **Manager Configuration Options**

| Function                 | Key Combination                                                          | Options / [Shown<br>result]                               | Details                                                                                                    |
|--------------------------|--------------------------------------------------------------------------|-----------------------------------------------------------|----------------------------------------------------------------------------------------------------|
| System Beeps Setting     | "Time" x5<br>"Stop"<br>("UP"/"DOWN" → "GO" in 5 Sec.)*                   | <ul><li>ON</li><li>OFF</li></ul>                          | The current beeps status is displayed.                                                                                                    |
| Default Units Setting    | "Unit" x5<br>"Stop"<br>("UP"/"DOWN" → "GO" in 5 Sec.)*                   | <ul><li>KG KM</li><li>LBS MI</li></ul>                    | The currently selected Default Units is displayed.                                                                                            |
| Marathon Mode<br>Setting | "Up" x2<br>"Down" x2<br>"Time"<br>"Stop"                                 | [MM]                                                      | Activates Marathon Mode for one (!) workout, or<br>until the STOP key is pressed, whichever happens<br>first.                                 |
| Wifi Setting             | ["Up", "Down"] x3<br>"Time"<br>"Stop"<br>("UP"/"DOWN" → "GO" in 5 Sec.)* | • ON<br>• OFF                                             | The current Wifi status is displayed.<br>Changing this setting will cause the Console to<br>reboot                                            |
| Wifi Status              | ["Up", "Down"] x3<br>"Weight"<br>"Stop"                                  | <ul><li>X</li><li>Off</li><li>Conn</li><li>E6XX</li></ul> | Displays the status for Wifi.<br>"OFF" means the Wifi setting is disabled<br>"CONN" means the console is connected to the Halo<br>Push Server |

|                                              |                               |                                                        | "E6XX" means that error 6XX has occurred while trying to connect.                             |
|----------------------------------------------|-------------------------------|--------------------------------------------------------|-----------------------------------------------------------------------------------------------|
| Sleep Duration<br>Setting                    | "Time"<br>"Down" x4<br>"Time" | <ul> <li>1</li> <li>2</li> <li>3</li> <li>4</li> </ul> | Opens a menu displaying how long the unit should<br>sleep for, in hours, before powering off. |
| Immobilize Setting<br><mark>See Video</mark> | "Stop" x3<br>"Down" x3        | [IMMOBILE]                                             | Puts the Console and Base in an immobilized state.<br>Repeat to un-immobilize.                |

## **Software Options**

| Function                                                     | Key Combination             | Options / [Shown result] | Details                                                                                                    |
|--------------------------------------------------------------|-----------------------------|--------------------------|----------------------------------------------------------------------------------------------------|
| Console Software<br>Version Information                      | "Weight" ×5<br>"Stop"       | [xx.xxx.xx]              | Displays the current Console Software version                                                                                                    |
| Console Software<br>Version Update<br><mark>See Video</mark> | ["Up", "Down"] x2<br>"Time" | • UPD<br>• X<br>• V      | <ul> <li>Starts a software update from a USB memory stick</li> <li>(*.lfupd or *.ulmage file)</li> <li>blinking "UPD" indicates Update is in progress</li> <li>"X" indicates update unsuccessful or no USB found</li> <li>V indicates Update was successful</li> </ul> |
| Display Firmware<br>Update                                   | ["Up", "Down"] x2<br>"Unit" | -                        | Installs PCI display firmware updates from a USB<br>stick (duplo_app.bin)                                                                                                    |

## System Test & Troubleshooting Options

| Function                                             | Key Combination                                                                              | Options / [Shown result]          | Details                                                                                                    |
|------------------------------------------------------|----------------------------------------------------------------------------------------------|-----------------------------------|----------------------------------------------------------------------------------------------------|
| Base Serial Number<br>Info<br><mark>See Video</mark> | "Time"<br>"Down" x4<br>"Stop"                                                                | ?                                 | Scrolls and shows the serial number in the Hill<br>profile window                                                                                                    |
| Console Reboot                                       | Press and hold "Stop" for 20<br>seconds                                                      | -                                 | Reboots the console. The Base board stays powered.                                                                                                    |
| System Shut Down                                     | Press and hold "Start" for 10<br>seconds                                                     | -                                 | Shuts down the system, both base and console (non-<br>treadmills only)                                                                                                    |
| Reset to Factory<br>Default<br>See Video             | "Time" x4<br>"Weight"<br>"Time" x4<br>"Unit"<br>(→ "GO" in 5 Sec.)**                         | [RESET?]                          | Prompts the user to reset to factory defaults.<br>Must press "GO" within 5<br>seconds of prompt to confirm.                                                                                                    |
| TR Incline<br>Overwrite                              | "Stop" x3<br>"Up" x3                                                                         | ?                                 | Disables End-Of-Workout Homing and incline-<br>related errors. This will allow technicians to use<br>incline in-workout on a unit with a malfunctioning<br>home switch.                                                     |
| PM Open Loop<br>Encoder                              | "Time" x4<br>"Weight"<br>"Unit" x4,<br>"Weight"<br>"Stop"<br>("UP"/"DOWN" → "GO" in 5 Sec.)* | • ON<br>• OFF                     | Enables Open Loop Encoder for Powermill. This will<br>allow the PM to<br>continue running even if there is no user detected.<br>No effect on non-Powermill Units.<br>STOP will exit the menu and will not alter the status. |
| Halo Server Setting                                  | "Up" x2<br>"Down" x2<br>"Stop"                                                               | <ul><li>LIVE</li><li>QA</li></ul> | Toggles Halo Server between Live and QA and<br>forces a reboot.                                                                                                    |

|                                | ("UP"/"DOWN"<br>→ "GO" in 5 Sec.)*                                   |                                      |                                              |
|--------------------------------|----------------------------------------------------------------------|--------------------------------------|----------------------------------------------|
| Manager Limit                  | ["Unit", "Time"] x2<br>"Stop"                                        | <ul><li>SET</li><li>E210 X</li></ul> | Updates manager's limits using a *.txt file. |
| Demo Mode Setting<br>See Video | ["Time", "Weight", "Units"] x2<br>("UP"/"DOWN"<br>→ "GO" in 5 Sec.)* | <ul><li>DEMO</li><li>PROD</li></ul>  | Toggles Demo Mode and forces a reboot        |

# System Logs Options

| Function                   | Key Combination                                                          | Options / [Shown<br>result]                                                                                       | Details                                                                                                    |
|----------------------------|--------------------------------------------------------------------------|----------------------------------------------------------------------------------------------------|----------------------------------------------------------------------------------------------------|
| Collect Product<br>Logs    | ["Up", "Down"] x2<br>"Weight"                                            | [LOG] blinking during<br>download                                                                                 | This button combination triggers to download the<br>Product Logs to a USB Memory Stick                                                                                                    |
| Error Log Level<br>Setting | "Unit" x2<br>"Weight" x2<br>"Time" x2<br>("UP"/"DOWN" → "GO" in 5 Sec.)* | <ul> <li>OFF</li> <li>FATAL</li> <li>ERROR</li> <li>WARNING</li> <li>DEBUG</li> <li>TRACE</li> <li>ALL</li> </ul> | Change the the type of logging.<br>Default is "Error". Choose "All" for testing or giving<br>logs to the software team.<br>You need to reboot the unit for it to have the<br>changed setting to take effect.                |
| Base Usage Log             | ["Time", "Unit"] x2<br>"Stop"                                            | -                                                                                                    | Collects base usage data (accum data). If a USB stick<br>is inserted and does not have an accum data CSV file,<br>it will be created. The current console's base data<br>will be appended to the file as a single CSV line. |

### **Maintenance Options**

| Function            | Key Combination                                                          | Options / [Shown result] | Details                                                                                                    |
|---------------------|--------------------------------------------------------------------------|--------------------------|----------------------------------------------------------------------------------------------------|
| TR Belt Usage Reset | "Time" x 4<br>"Weight"<br>"Time" x 4<br>"Weight"<br>(→ "GO" in 5 Sec.)** | [V]<br>[X]               | Prompts the user to reset to belt usage data. Must<br>press GO within 5 seconds of prompt to confirm.<br>Check mark will be displayed on success. An X will<br>be displayed to indicate failure or timeout (30s). |

\* Use the "Up" and "Down" keys to change the selection. Press the "Go" Key within 5 Seconds to accept the changes.

\*\* Press the "Go" Key within 5 Seconds to accept the action.

### **Key Explanation**

#### **Arrow Keys**

Use the following Arrow Keys when mentioned for the Key Combinations:

• Life Fitness Integrity C Console: Right side Up and Down Arrow Keys

Picture 16.png

• Cybex R Series 50L Console: Lower Right side Up and Down Arrow Keys

Picture 15.png

#### Time Key

Integrity C Console: | R Series 50 L Console:

Integrity\_C\_Console\_Time\_Key.png

#### Weight Key

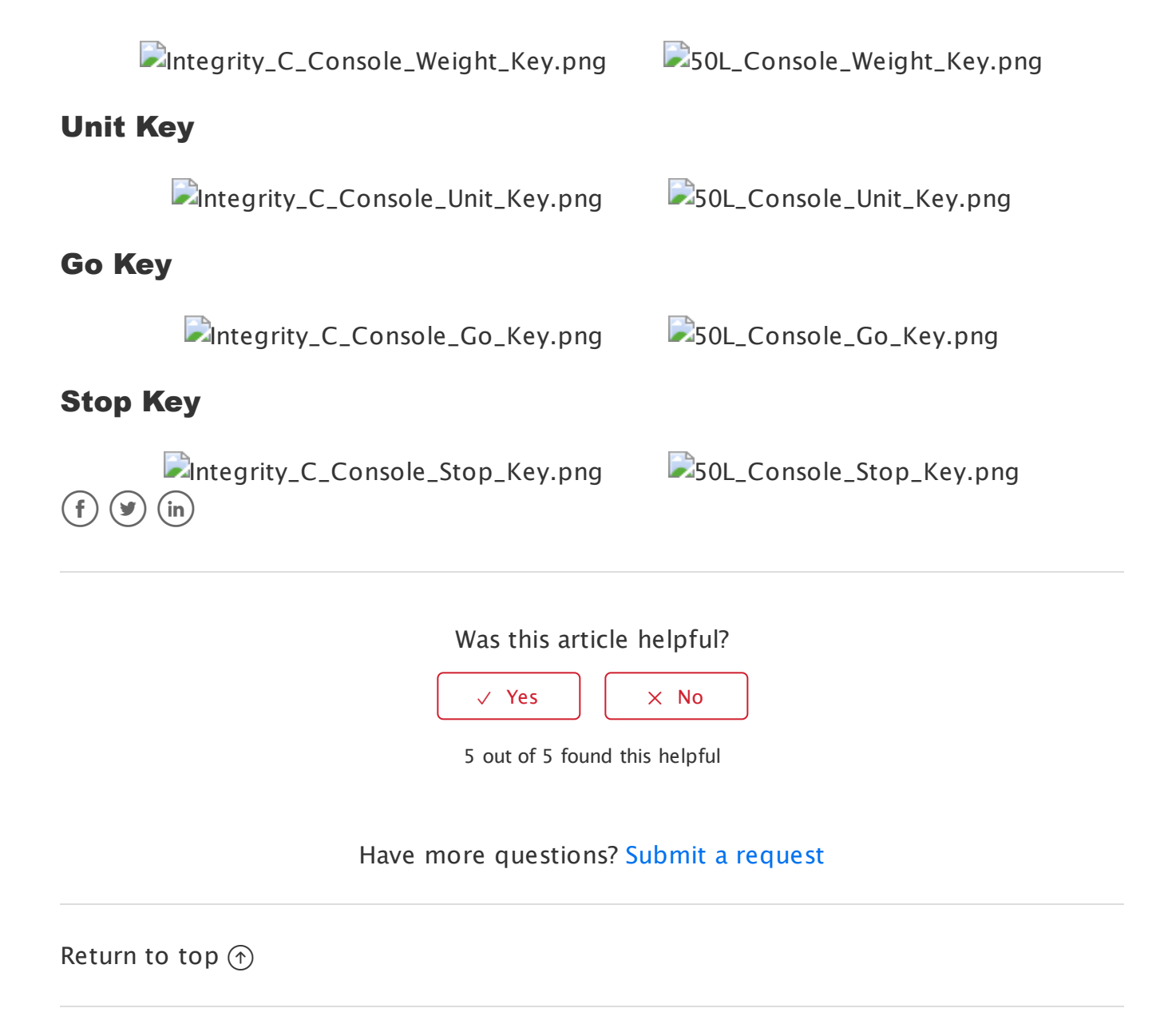

#### **Recently viewed articles**

Cybex 50L Console Service and Support

Cybex R Series Cardio Introduction

Cybex 50L Console Media

Cybex 50L Console Owner's Manual

Cybex 50L Console Software Update

#### **Related articles**

Life Fitness Integrity C Console Service and Support